## 転送電話設定方法

- •転送電話の月額利用料金はかかりません。
- •海外から設定操作を行った場合は国際通話料がかかります。

•ご契約の携帯電話から転送先への通話料が発生し、割引き通話・かけ放題の対象外となります。

■転送先電話番号の登録・変更 ※転送先電話番号の削除はできません。転送が不要な場合、転送電話の停止設定をご利用ください。

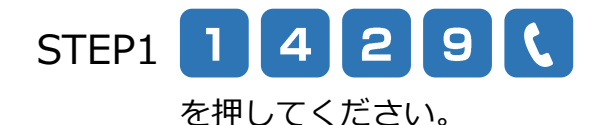

設定メニューの音声ガイダンスが流れます。

- STEP2 3 を押してください。
- 転送先電話番号の登録・変更へ進みます。
- STEP3 転送先の電話番号を 転送先電話番号を間違えると、 転送先の定話番号を 転送先の方にも、かけてこられた方へも ご迷惑が掛かりますので、正確に入力を お願いいたします。
- STEP4 転送先電話番号に間違いが
   # または \*

   無ければ
   # を、訂正する

   場合は
   \* を押してください。
- STEP4 # **へ**を押して終了。

- # または \* は、転送先電話番号 ガイダンス確認後に押してください。
- 転送先電話番号の登録・変更は完了です。 ※転送電話を開始するには転送開始設定が 必要です。

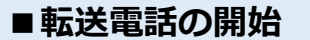

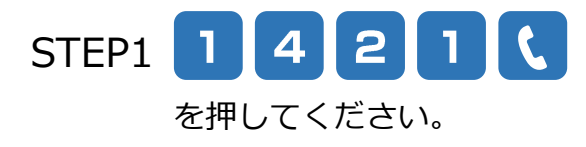

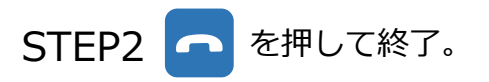

音声ガイダンスで転送先の電話番号が 流れます。

転送電話が開始されます。

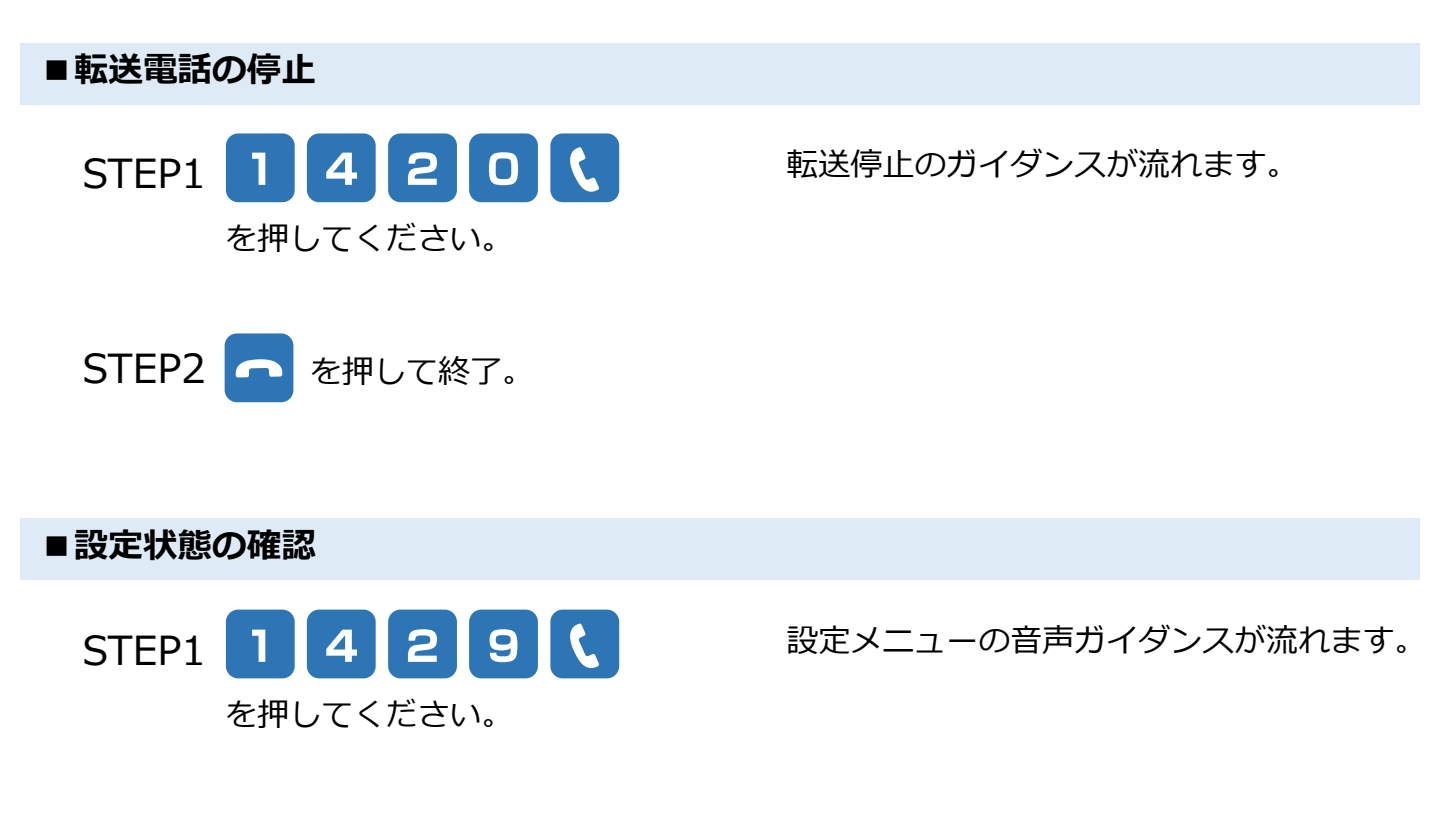

を押してください。 STEP2 4

以下の音声ガイダンスが流れます。

【「開始」設定中の場合】 現在、転送でんわサービス中です。

【「停止」設定中、かつ転送先電話番号が登録済みの場合】 現在、サービスは停止中です。

【転送先電話番号が登録されている場合】 転送先電話番号に×××−××××××が登録されています。呼出時間は○○○秒が設定され ています。メインメニューです。…

※転送先電話番号が未登録の場合は、「転送先電話番号が登録されていません。電話番号を 登録してください。」などのガイダンスが流れます。

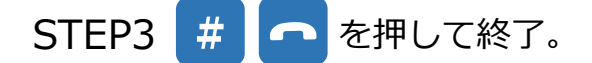

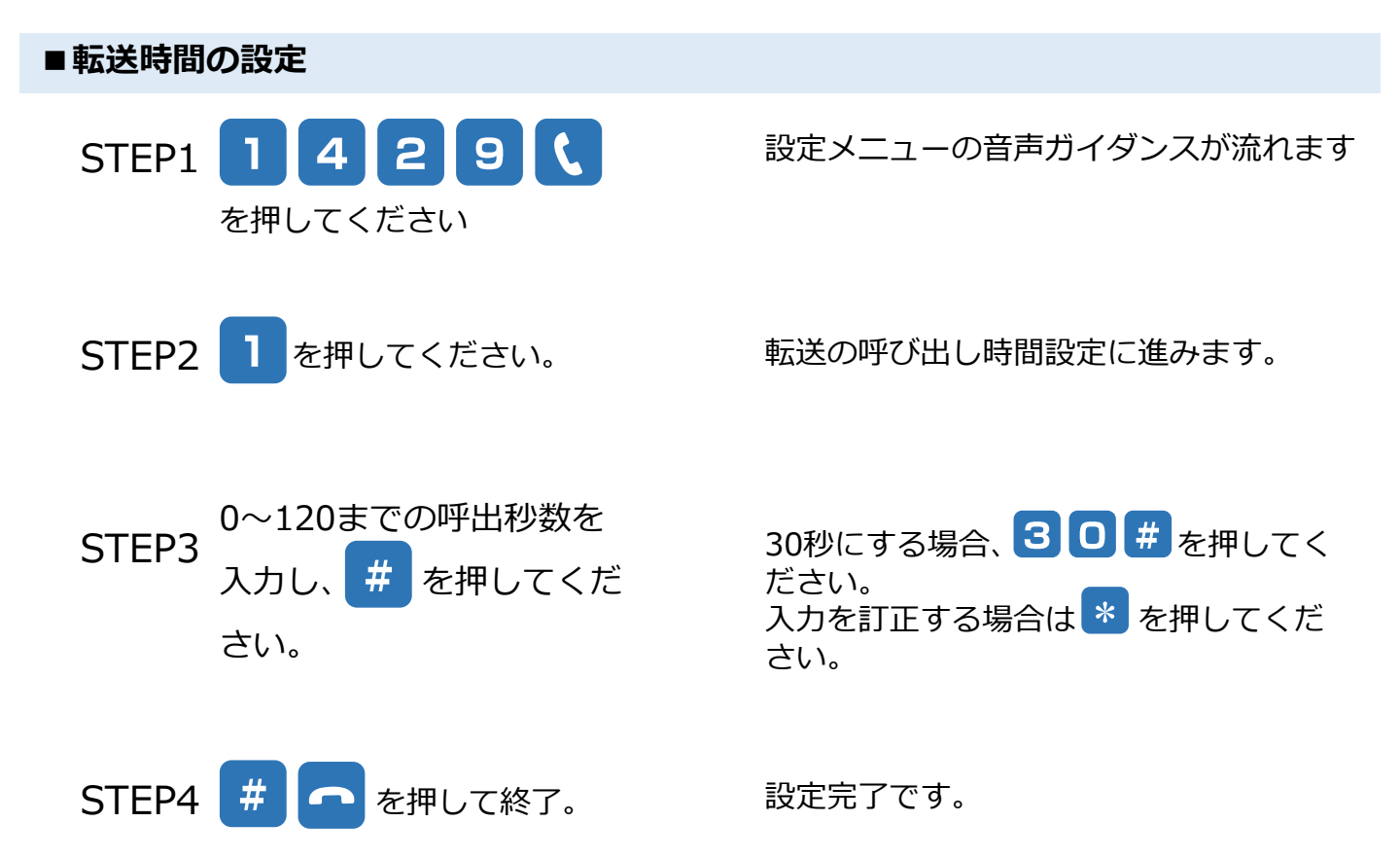

■ガイダンスの有・無設定

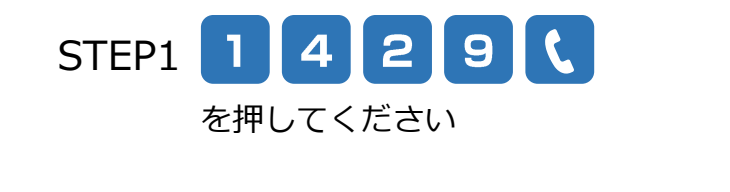

設定メニューの音声ガイダンスが流れます

**STEP2** 2 を押してください。

転送電話のガイダンス有無設定に進みます。

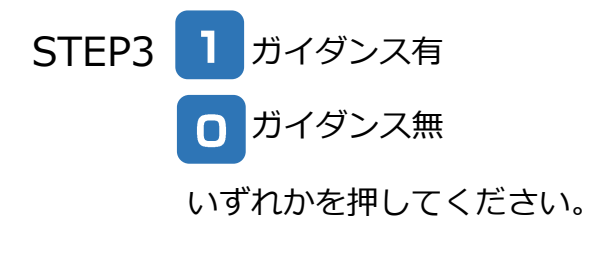

ガイダンスを流す場合は 1 を、 ガイダンスを流さない場合は 0 を 押してください。 入力を訂正する場合は \* を押してくだ さい。

STEP4 # **へ** を押して終了。

設定完了です。